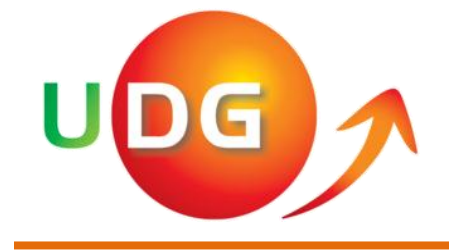

# UPUTSTVO ZA KORIŠĆENJE FDM WEBSITE-a

Poštvane kolege,

U nastavku ovog teksta biće opisan način upotrebe sajta Fakulteta za dizajn i multimediju <u>http://www.udg.edu.me/fdm/</u>

Početna stranca prikazana je na slici 1.

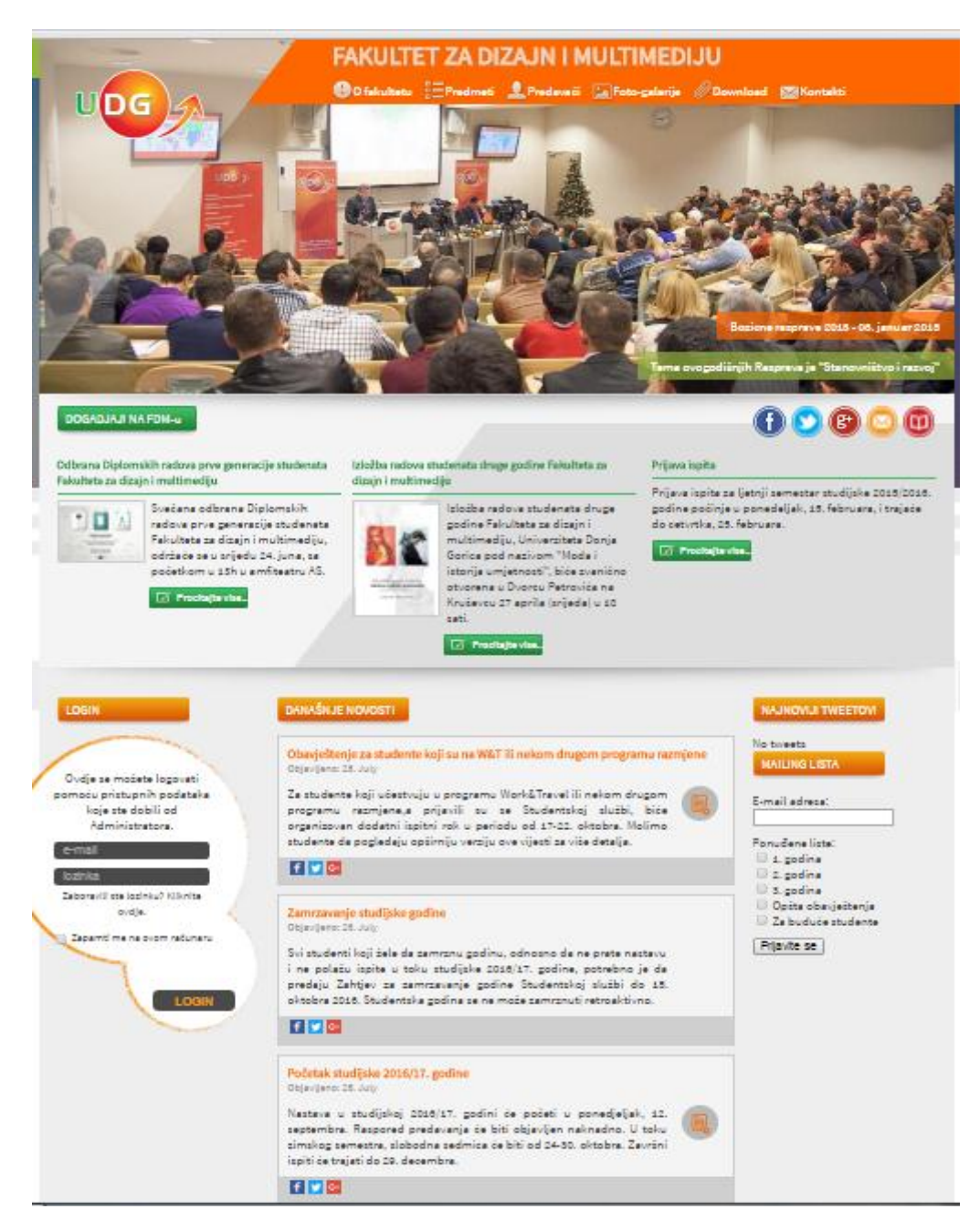

Slika 1. Prikaz početne stranice http://www.udg.edu.me/fdm/

U vrhu stranice, ispod naziva fakulteta na slici 2. nalaze se kategorije, pritiskom na iste otvara se nova stranica sa detaljnim informacijama. U ovom dijelu nalazi se **Foto galerija** – gdje su istaknute fotografije

sa vaših izložbi, odbrana diplomskih i sl. Pored nje je kategorija **Download** – gdje se u folderu Za studente nalaze sva pravila ponašanja, raspored nastave za tekući semestar, raspored ispita za tekući semestar i način plaćanja školarine za tekuću školski godinu. Ovo je najvažnija kategorija na ovom dijelu sajta za vas. Na kraju se nalazi kategorija **Kontakt** – ista je namijenjena isključivo budućim studentima, te se na pitanja postavljena ovim putem studentima koji imaju udg mail adresu ne odgovara.

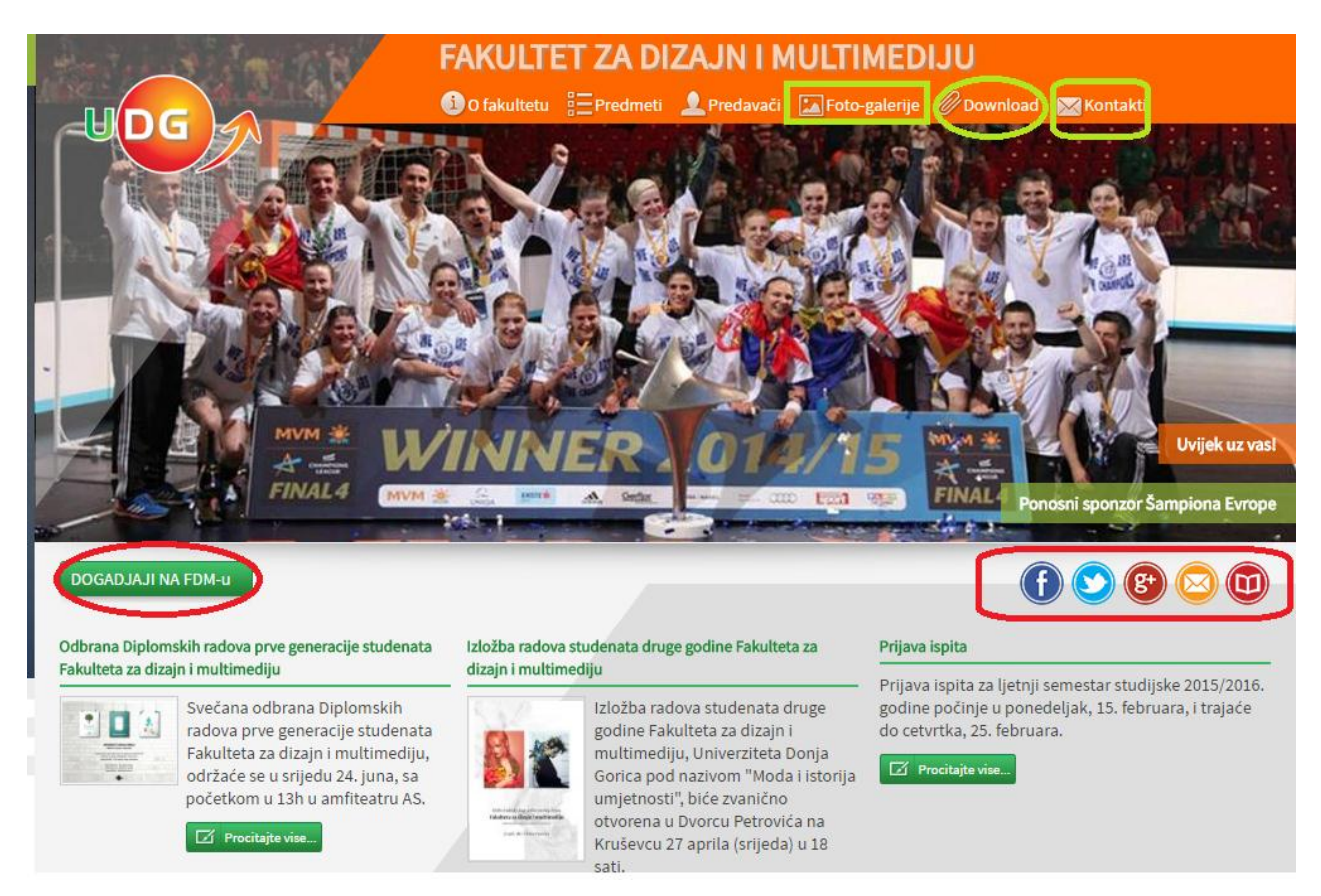

Slika 2. Uvećan prikaz početne stranice http://www.udg.edu.me/fdm/

**Događaji** na FDM-u odnose se na najbitnija obavještenja poput rokova za prijavu ispita, informacija o izložbi studenata FDMa i informacija o odbrani diplomskih radova studenata FDM-a. Svi događaji postavljeni u ovom dijelu sajta podrazumijevaju obavezno prisustvo svih studenata FDM-a.

Facebook ikona vodi na FB stranicu Univerziteta Donja Gorica.
Twitter ikona vodi na Twitter nalog Univerziteta Donja Gorica.
Google + ikona vodi na Google profil stranicu Univerziteta Donja Gorica.
Koverta ikona vodi na log in stranicu za UDG mail: <u>https://webmail.udg.edu.me/owa/</u>
Knjiga ikona vodi na pisanje mail-a (automatsko preusmjeravanje na Outlook) biblioteci UDGa.

U nastavku stranice nalazi se opcija **Današnje novosti** gdje su izlistana sva obavještenja. Obratite pažnju da se ovaj dio razlikuje za logovane i ne-logovane studente, jer informacije koje se tiču individualnog predmeta dostupne su samo za logovane korisnike.

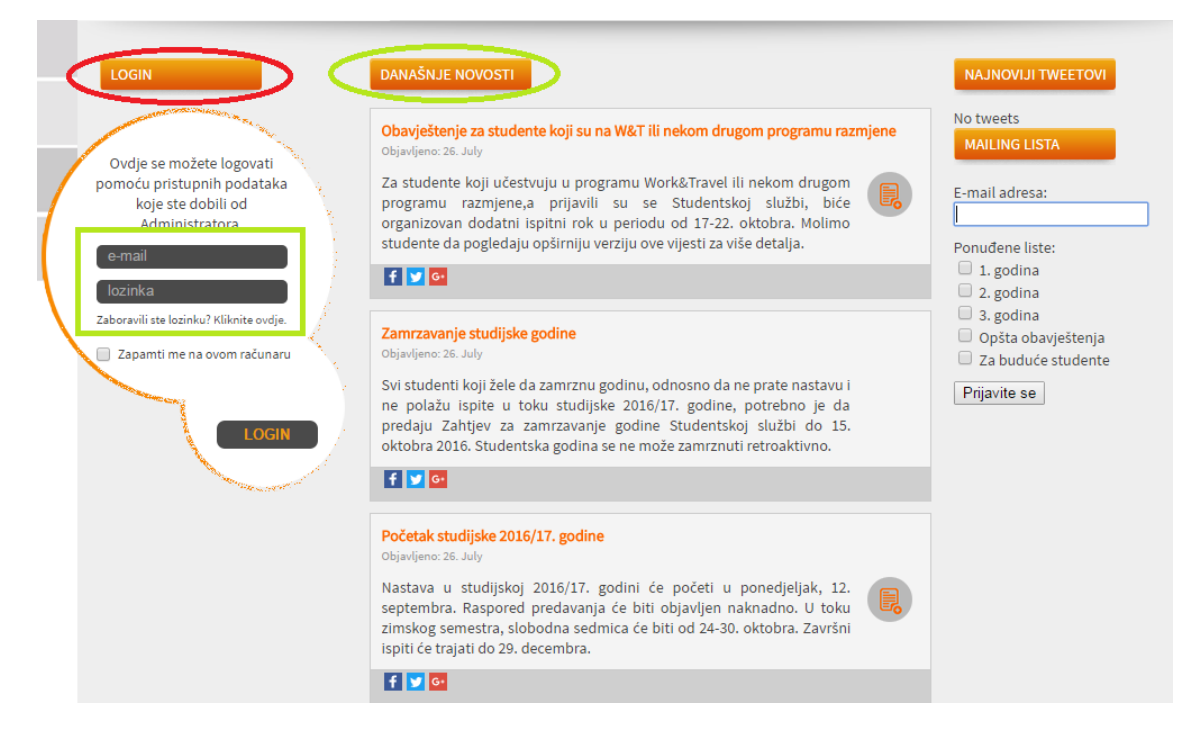

Slika 3. Uvećan prikaz početne stranice http://www.udg.edu.me/fdm/

Login je opcija za pristup studentskim servisima.

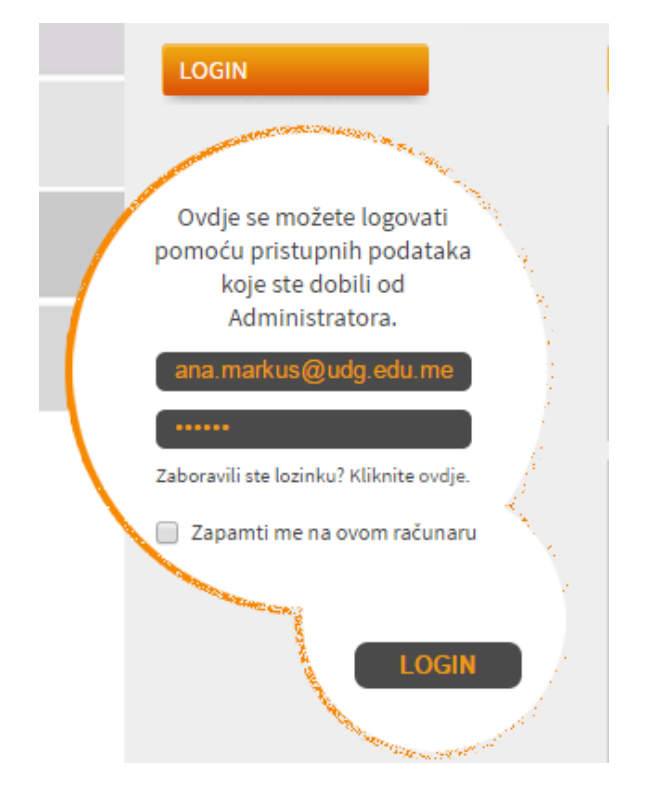

- U polje "e-mail" unosite UDG mail adresu
- U polje "lozinka" unosite lozinku koju ste putem e-maila dobili od administratora na UDG mail.
- 3. Kliknite "Login"
- 4. Nakon prvog logovanja lozinku možete promijeniti
- U slučaju zaboravljene lozinke, uplaćuje se 10 eura na žiro račun fakulteta, nakon čega se uplatnica dostavlja koordinatoru sa pismenom molbom za izdavanje nove lozinke.

Sika 4. Login početne stranice http://www.udg.edu.me/fdm/

| ≣     | FDM Studentski Panel                                                                                                    |                                                                                                    | Promjena širre Logout 12 : 56 : 35                                                                                                    |
|-------|----------------------------------------------------------------------------------------------------|----------------------------------------------------------------------------------------------------|----------------------------------------------------------------------------------------------------|
| ŝ     |                                                                                                    | STUDENTSKA OGLASNA TABLA                                                                                    |                                                                                                    |
| Σ} €] |                                                                                                    |                                                                                                    |                                                                                                    |
| 000   | SUN MON THE WED THU FRI SAT                                                                                                    | Prijavite ispite seminarski Obavještenja Timski rad Pišite nastav                                           |                                                                                                    |
| 000   | 31 1 2 3 4 5 6<br>7 8 9 10 11 12 13                                                                                                    |                                                                                                    | Pretraga: Pretražite POSLEDNJE NOVOSTI NA PORTALU                                                                                       |
|       | 14         15         16         17         18         19         20           21         22         23         24         25         26         27           28         29         30         31         1         7         3 | POSLEDNJA PREDMETNA OBAVEŠTENJA<br>Prile všnod mjesec dana – mane ines pajovic                              | Prije 2 neovoju<br>Obavještenje za studente koji su na WBT ili nekom drugom<br>ProMTERI - Ekonomija i razvoj programu razmjene          |
|       | 4 5 6 7 8 9 10                                                                                                    | Konacne ocjene iz Ekonomije i razvoja                                                                       | Prije 3 nedelje<br>Zamrzavanje studijske podino                                                                                         |
|       | DOCADA ILLI MISSECU                                                                                                    | Prije više od mjesec dana. od strane lazetripkov<br>NOVI DATUM ZA POPRAVNI ISPIT - 27 januar 2016           | FDM1TOGD1 - Teorija i osnove grafičkog dizajna 1 Prije 3 nedelje                                                                        |
|       | boandhiji o Mjeseco                                                                                                    | Prije više od mjesec dana. od strane ines pajovic                                                           | FDM1EIR1 - Ekonomija i razvoj Početak studijske 2016/17. godine                                                                         |
|       |                                                                                                    | Popravni ispiriz oblasti eNu<br>Prije više od mjesec dana. od strane ines pajovic                           | FDM1EIR1 - Ekonomija i razvoj     FDM1EIR1 - Ekonomija i razvoj     razmjene                                                            |
|       |                                                                                                    | Prije više od mjesec dana. od strane ines pajovic<br>Ideje i karakter                                       | FDM1EIR1 - Ekonomije i razvoj Prije S nedelje<br>😵 Nacin placanja skolarine za 11 i 111 godinu                                          |
|       |                                                                                                    | Prije više od mjesec dana. od strane ines pajovic<br>Konacne ocjene iz Ekonomije i razvoja                  | FDM1EIR1 - Ekonomija i razvoj Prije 5 nedelje<br>🗞 Nacin placanja skolarine za II i III godinu                                          |
|       |                                                                                                    | Prije više od mjesec dana. od strane svetlana dragojevic<br>📎 Ocjene - predmet Tehnike Crtanja i Slikanja i | FDMITCS1 - Tehnike crtanja i slikanja 1 Prije 5 nedelje 📎 Nacin placanja skolarine_preneseni krediti                                    |
|       |                                                                                                    | Prije više od mjesec dana. od strane ines pajovic<br>Seminarski rad 18.12 2015.                             | FDMTVK - Vizuelne komunikacije Prije više od mjesec dana.<br>§ Izliozba japanskih lutaka, 11. jul 2016, Muzeji i galerije<br>Podgorcice |
|       |                                                                                                    | Prije više od mjesec dana. od strane laze tripkov                                                           | FDM1TOGD1 – Teorija i osnove grafičkog dizajna 1 Prije više od mjesec dana.                                                             |

Slika 5. FDM Studentski panel http://www.udg.edu.me/fdm/student/

*Poslednja predmetna obavještenja* su obavještenja koja postavljaju predmetni predavači a koja se tiču prezetncija sa predavanja, dodatnog materijala, seminarskih i praktičnih radova i sl.

Poslednje novosti na portalu su informacije i obavještenja koja postavlja koordinator.

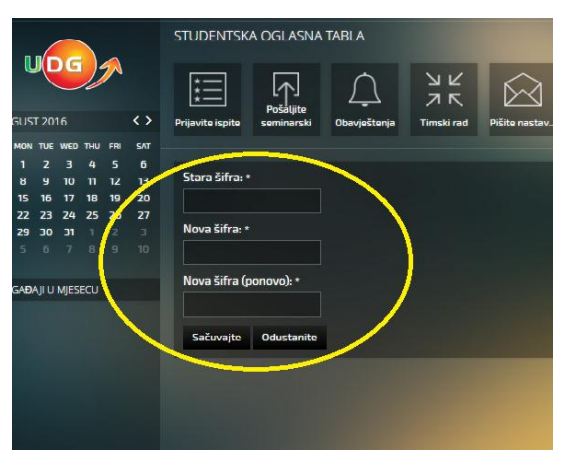

Promjena šifre vodi na novu stranicu

Slika 6. Promjena šifre

- 1. U gornjem desnom uglu odabrati stavku "Promjena šifre"
- 2. U polje "Stara šifra" unijeti postojeću lozinku
- 3. U polje "Nova šifra" unijeti novu lozinku

4. U polje "Nova šifra (ponovo)" ponovite unos nove lozinke

5. Kliknite na Sačuvajte.

Napomena: Lozinka može sadržati mala i velika slova, brojeve i znakove ali pri unosu lozinke morate voditi računa da lozinku unosite na isti način na koji ste je unijeli pri promjeni lozinke nakon prvog logovanja.

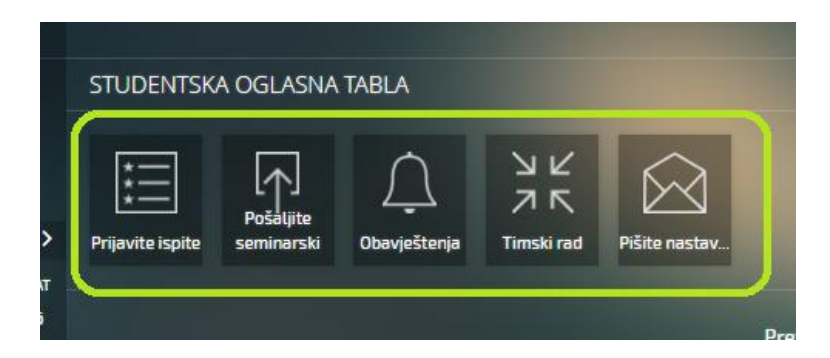

Slika 7. Studentska oglasna tabla na studentskom portal

Prijavite ispite

Prijava septembar

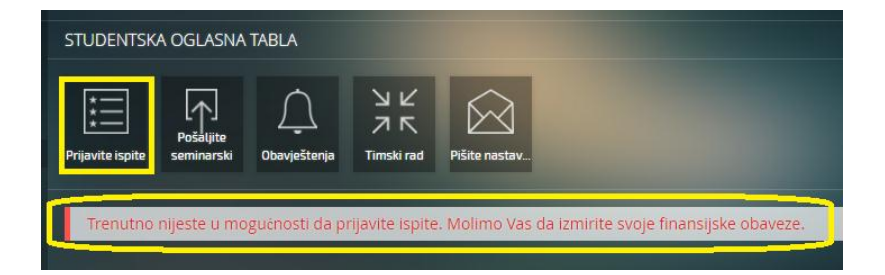

Slika 9. Studentska oglasna table – Prijavite ispite

Ukoliko Vam se pojavi obavještenje da niste izmirili finansije, a smatrate da je greška do administracije, u obavezi ste odmah dostaviti mailom informacije na <u>fdm@udg.edu.me</u> zajedno sa fotografijom uplatnice.

Ukoliko zakasnite sa prijavom ispita u obavezi ste na žiro račun FDM uplatiti 30 eura. Nakon uplate, šaljete mail na <u>fdm@udg.edu.me</u> sa kopijom uplatnice. U mailu navodite i koje predmete želite da prijavite.

## Pošaljite seminarski rad

Neki predavači preferiraju da im radove šaljete putem panela, drugima dostavljate elektronsku verziju mailom ili u hard copy-ju. Zbog veličine/težine radova na FDM, ova opcija nije preporučljiva za vaše radove izuzev kada su u pitanju eseji i seminarski koji ne sadrže fotografije i video-zapise.

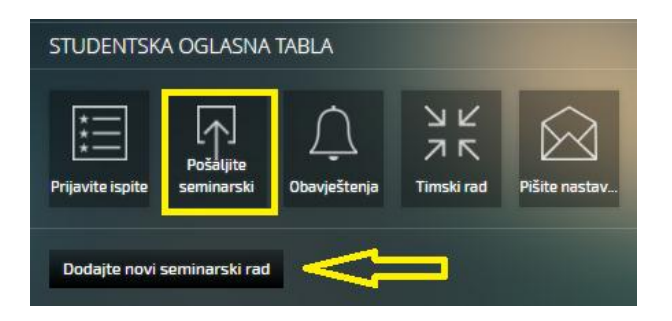

Slika 10a. Pošaljite seminarski rad

| STUDENTSKA OGLASNA TABLA |                                   |                         |               |  |  |  |  |  |
|--------------------------|-----------------------------------|-------------------------|---------------|--|--|--|--|--|
| *     Prijavite ispite   | pšaljite<br>ninarski Obavještenja | ンビ<br>オ に<br>Timski rad | Pišite nastav |  |  |  |  |  |
| File *<br>Odaberite fajl | <b>A</b>                          |                         |               |  |  |  |  |  |
| • • • •                  | •                                 |                         |               |  |  |  |  |  |
| Subject *                |                                   |                         |               |  |  |  |  |  |
| Sačuvajte Odu:           | stanite                           |                         |               |  |  |  |  |  |

Slika 10b. Pošaljite seminarski rad

- 1. Odaberete Pošaljite seminarski rad
- 2. Kliknite na opciju *Dodajte novi seminarski rad*
- 3. Odaberite File
- 4. U Opisu unosite naziv file-a
- 5. Iz drop down menija birate predmet
- 6. Kliknite na opciju *Sačuvajte*

## Timski rad

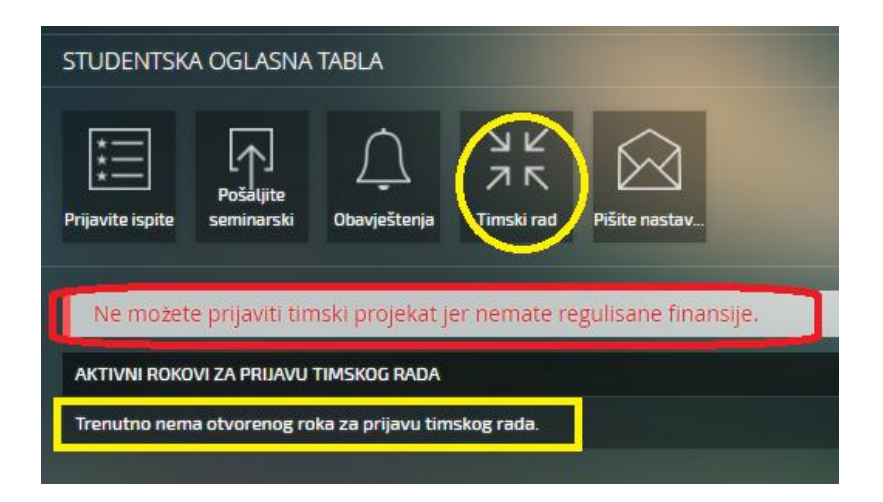

Slika 11. Timski rad

Opcija se u ovom trenutnku ne koristi.

### Pišite nastavniku

Klikom na ovu ikonu, otvara se nova stranica koja vam omogucava da direknto napišete mail predavaču.

| STUDENTSKA OGLASNA TABLA |              |                  |  |  |  |  |  |  |
|--------------------------|--------------|------------------|--|--|--|--|--|--|
| Prijavite ispite         | Obavještenja | ad Pišite nastav |  |  |  |  |  |  |
| Za predavača: *          |              |                  |  |  |  |  |  |  |
| dr Veselin Vukotić       |              |                  |  |  |  |  |  |  |
| Naslov: *                |              |                  |  |  |  |  |  |  |
|                          |              |                  |  |  |  |  |  |  |
| Sadržaj: *               |              |                  |  |  |  |  |  |  |
|                          |              |                  |  |  |  |  |  |  |
| Pošaljite e-mail         | -            |                  |  |  |  |  |  |  |

Slika 12. Pišite nastavniku

#### Dashboard

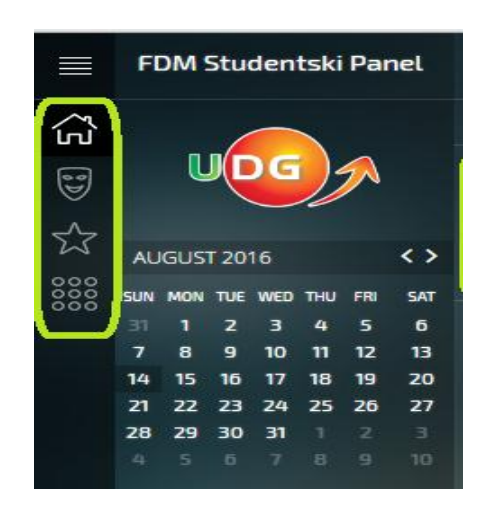

Slika 13. Dashboard

*Kuća* – ikona koja vas vraća na početnu stranicu panela

*Maska* – ikona vas vodi na "Moj profil"

Zvijezda – ikona vas vodi na "Aktivne prijave"Brojčanik – ikona vas vodi na "Moje ocjene"

## Moj profil

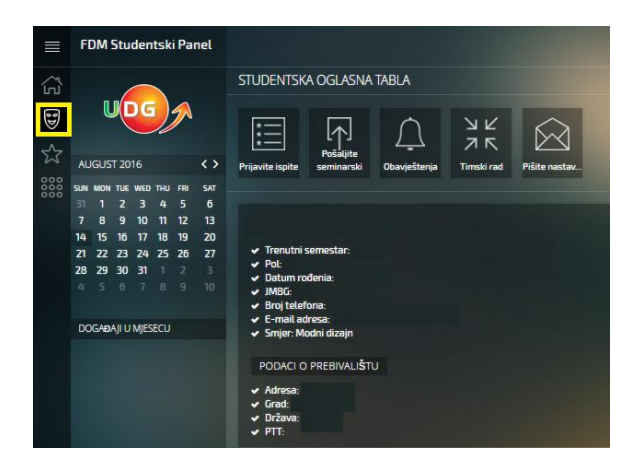

Slika 14. Moj profil

Ova opcija sadrži lične informacije o studentu: adresa stanovanja, JMBG, broj telefona i sl. Ukoliko neka informacija nije ispravna, u obavezi ste poslati zahtjev na <u>fdm@udg.edu.me</u> da se navedena informacija ispravi.

### Aktivne prijave

|       | FDM Studentski Panel                                                                                                 |                             |              |              | and the second second se |      | Promjena šifre | Logout | 13:39:03 |
|-------|----------------------------------------------------------------------------------------------------|-----------------------------|--------------|--------------|----------------------------------------------------------------------------------------------------|------|----------------|--------|----------|
| ŝ     |                                                                                                    | STUDENTSKA OGLASNA          | TABLA        |              |                                                                                                    |      |                |        |          |
| 5<br> | UDG                                                                                                    |                             | Ţ            | У К<br>Л К   |                                                                                                    |      |                |        |          |
| 25    | AUGUST 2016 <>                                                                                                    | Prijavite ispite seminarski | Obavještenja | Timski rad   | Pišite nastav                                                                                                    |      |                |        |          |
| 0000  | SUN MON TUE WED THU FR SAT<br>31 1 2 3 4 5 6<br>7 8 9 10 11 12 13<br>14 15 16 17 18 19 20<br>4 7 8 7 8 9 10 11 12 13 |                             |              |              |                                                                                                    |      |                |        |          |
|       |                                                                                                    | ŠIF                         | RA PREDMETA  | NAZIV PREDN  | ETA                                                                                                    | ECTS | OBAVEZAN       | ocjena |          |
|       |                                                                                                    | 🕈 Ocjene aktivnosti 🛛 FDI   | M2TM1        | Tehnike mode | Uranja 1                                                                                                    | 8    | Da             |        |          |
|       | 28 29 30 31 1 2 3                                                                                                    |                             |              |              |                                                                                                    |      |                |        |          |
|       |                                                                                                    |                             |              |              |                                                                                                    |      |                |        |          |
|       | Događaji u Mjesecu                                                                                                   |                             |              |              |                                                                                                    |      |                |        |          |

Slika 15. Aktivne prijave

Ova opcija daje mogućnost da klikom na *Ocjene aktivnosti* za individualan predmet dobijete informaciju o svim ocjenama/bodovima na kolokvijumima, seminarskim radovima i sl.

#### Moje ocjene

| ŝ        |                                                                                                    | STUDENTSKA OG                               | ASNA TABLA                                 |      |          | ^                 |
|----------|----------------------------------------------------------------------------------------------------|---------------------------------------------|--------------------------------------------|------|----------|-------------------|
| ₽<br>\$2 | AUGUST 2016 < >                                                                                                    | *     Poil       Prijavite ispite     semil | Ağte → → ↓ ↓ ↓ ↓ ↓ ↓ ↓ ↓ ↓ ↓ ↓ ↓ ↓ ↓ ↓ ↓ ↓ |      |          |                   |
| 000      | NUN MON TUE WED THU FR         SAT           31         1         2         3         4         5         6           7         8         9         10         11         12         13           14         15         16         17         18         19         20           21         22         23         24         25         26         27           28         29         30         31         1         2         3 | OCJENE KOJE ULAZ                            | E U PROSJEK                                |      |          |                   |
|          |                                                                                                    | 1. SEMESTAR                                 | NA 7/U IDEDNAETA                           | ECTE |          | OCIENA            |
|          |                                                                                                    | FDM1EIR1                                    | Ekonomila i razvoi                         |      | Da       | UCIENA            |
|          |                                                                                                    | FDM1TCS1                                    | Tehnike crtanja i slikanja 1               | 8    | Da       |                   |
|          | DOGAĐAJI U MJESECU                                                                                                    | FDM1IU1                                     | Istorija umjetnosti 1                      | 4    | Da       |                   |
|          |                                                                                                    | FDM1VK                                      | Vizuelne komunikacije                      | 4    | Da       |                   |
|          |                                                                                                    | FDM1TOMD1                                   | Teorija i osnove modnog dizajna 1          | 8    | Da       |                   |
|          |                                                                                                    | 2 SEMESTAR                                  |                                            |      |          | The summary lines |
|          |                                                                                                    | ŠIFRA PREDMETA                              | NAZIV PREDMETA                             | ECTS | OBAVEZAN | OCIENA            |
|          |                                                                                                    | FDM1IU2                                     | Istorija umjetnosti Z                      | 4    | Da       |                   |
|          |                                                                                                    | FDM1TCS2                                    | Tehnike crtanja i slikanja 2               | 8    | Da       |                   |
|          |                                                                                                    | FDM1TBF                                     | Teorija boje i forme                       | 4    | Da       |                   |
|          |                                                                                                    | FDM1KS                                      | Osnovne tehnike krojenja i šivenja         | 6    | Da       |                   |
|          |                                                                                                    | PROSJEČNA OCJEN                             |                                            |      |          |                   |
|          |                                                                                                    | Vaša prosječna ocj                          | na na osnovu položenih ocjena izno         |      |          | 7.38              |
|          |                                                                                                    |                                             |                                            |      |          | -                 |

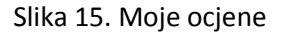

- 1. U koloni ECTS nalaze se ECTS krediti za određeni predmet.
- 2. U koloni Ocjena nalazi se zaključna/konačna ocjena za određeni predmet.
- 3. Na dnu stranice se nalazi *prosječna ocjena* za studijsku godinu.